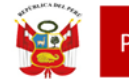

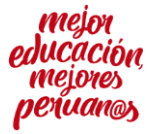

# <u>GUÍA - TUTORIAL PARA EL REGISTRO DEL PROCESO DE ENCARGATURA DE DIRECTIVOS Y ESPECIALISTAS DE</u> <u>EDUCACIÓN</u>

LEER DETENIDAMENTE TODA LA GUIA – y realice todos los pasos hasta el final.

1. Ingrese a la Página Web de la UGEL 03: <u>www.ugel03.gob.pe</u>

| 🚱 .: UGEL 03 :.                          | × +                        |                                                             |                                            |                             |                    |           |
|------------------------------------------|----------------------------|-------------------------------------------------------------|--------------------------------------------|-----------------------------|--------------------|-----------|
| $\leftarrow \rightarrow C$ (i) No segure | ugel03.gob.pe              |                                                             |                                            |                             |                    | ☆         |
| Orientación al ciudadano - SIN           | NAD 🕋 Inicio               | 🖵 Intranet 🖂 Corr                                           | reo 📞 Contactenos                          | Buzón <b>Q</b> Transparenci | a   Portal Colabor | ativo     |
| 😥 PERÚ                                   | Ministerio<br>de Educación | Dirección Regional<br>de Educación<br>de Lima Metropolitana | Unidad de Gestión<br>Educativa Local N° 03 | INSTITUCIÓN ~               | organización ~     | SERVICIOS |

2. En la página web de la UGEL 03: Ingrese a la sección <u>CONVOCATORIAS</u> <u>http://www.ugel03.gob.pe/convocatorias/</u>

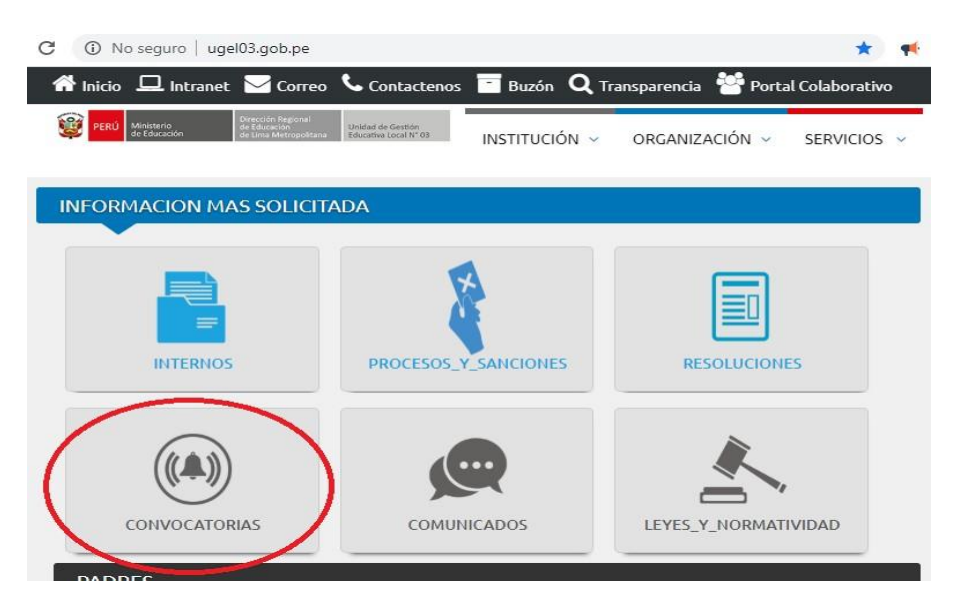

3. En la sección de CONVOCATORIAS: Ingrese a <u>Encargaturas de directores, subdirectores y</u> <u>especialistas - http://www.ugel03.gob.pe/encargaturas-de-director-y-subdirector/</u>

| <b>(</b> ) | No seguro   ugel03.gob.pe/convocatorias/                                                                                                    |
|------------|----------------------------------------------------------------------------------------------------|
| nici       | 🕫 🖵 Intranet 🖂 Correo 📞 Contactenos 📑 Buzón 🝳 Transparencia 🐮 Portal Colaborativo                                                                                       |
| er 😥       | Ninisterio de Educación de Line Metropolitana Unidad de Gettón Educación de Educación de Educación de Educación Securitor V 03 INSTITUCIÓN ~ ORGANIZACIÓN ~ SERVICIOS ~ |
|            | Сопситво Риблісо рага еї Авсенво не Евсага маутвлетнаї – Еййсасіон Бавіса Кеўціан                                                                                       |
|            | Concurso Público para el Ascenso de Escala Magisterial – Educación Educación Técnico Productiva                                                                         |
| •          | Concurso Público para el Ingreso a la Carrera Pública Magisterial en II.EE. Públicas de Educación Básica –<br>Concurso de Nombramiento                                  |
|            | Convocatoria de Cuadro de Horas                                                                                                    |
|            | Convocatoria de personal en instituciones educativas                                                                                                    |
|            | Docentes fortaleza                                                                                                    |
|            | Educación Física – Técnicos deportivos                                                                                                    |
| F          | Encargaturas de directores, subdirectores y especialistas                                                                                                    |
|            | Evaluación del desempeño en cargos directivos de las II.EE.                                                                                                    |

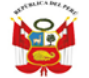

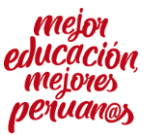

4. En la sección de ENCARGATURAS DE DIRECTORES, SUBDIRECTORES Y ESPECIALISTAS: Ingrese al LINK DE LA PLATAFORMA PARA EL PROCESO DE ENCARGATURA.

# http://sistemas01.ugel03.gob.pe/encargaturadirectivoOnline/

| ← → C ▲ No seguro   ugel03.gob.pe/encargaturas-de-director-y-subdirector/                                                                                                    | ର୍ ★                          | ) 📢 対         | J     |
|----------------------------------------------------------------------------------------------------|-------------------------------|---------------|-------|
| 🖀 Inicio 🖵 Intranet 🗹 Correo 📔 Buzón 🝳 presidence 🎬 Portal Colaborativo 🕮 Libro de Reclar                                                                                                    | naciones                      |               |       |
| PERÚ         Ministerio<br>de Educación         Dirección Regional<br>de Educación         Unidad de Gestión<br>Educativa Local N° 03         INSTITUCIÓN ×         ORG                                                                           | anización ~                   | SERVICIO      | )S ~  |
| Encargaturas de directores, subdirectores y especialistas                                                                                                    |                               |               |       |
| 2021                                                                                                    |                               |               |       |
| [Link] Plataforma para el proceso de encargatura                                                                                                    |                               |               |       |
| <ul> <li>[Comunicado 024] Sobre el registro de postulantes al proceso de encargatura de directivos y especialistas en educaci<br/>noviembre]</li> </ul>                                                                                           | ón de la UGEL 03              | 3 [Viernes (  | )5 de |
| <ol> <li>También se les recuerda que en los Comunicados 23 y 24, se encuer<br/>indicaciones para el registro de docentes para el proceso de encargatura<br/>especialistas de educación, así como en enlace de acceso para el registro.</li> </ol> | ntra las últ<br>a de directiv | imas<br>vos y |       |

http://sistemas01.ugel03.gob.pe/encargaturadirectivoOnline/

| $\leftarrow \   \rightarrow \   G$ | A No se      | eguro   sistemas01. | .ugel03.gob.pe/e                           | ncargaturadirectiv                                    | oOnline/index.php                                       | /homeAdjudica                  | Q        | ☆       | <b>9</b> | * | J |
|------------------------------------|--------------|---------------------|--------------------------------------------|-------------------------------------------------------|---------------------------------------------------------|--------------------------------|----------|---------|----------|---|---|
| VGEL 03                            | GISTRO DE PO | OSTULANTES -PROCES  | SO REGULAR DE ENG                          | CARGO PARA DIRECT                                     | IIVOS Y ESPECIALISTA                                    | IS DE LA UGEL 03 - PI          | ERIODO   | 2022    |          |   |   |
| 🖶 Inicio                           | 🖉 Plazas     | @ Encargados        | Número de Contacto<br>*La atención es de 8 | o para problemas técnico<br>8:00 a 13:00 y 14:00 hast | os de registro: 936097738<br>ta las 18:00, esta es solo | 3<br>a través de mensajería ir | nstantán | ea What | tsapp    |   |   |
| Registrarse                        | Acceder      |                     |                                            |                                                       |                                                         |                                |          |         |          |   |   |
|                                    |              |                     |                                            | Bienvenido                                            |                                                         |                                |          |         |          |   |   |
|                                    |              |                     | Usuario:                                   | Por favor ingrese usuario                             |                                                         |                                |          |         |          |   |   |
|                                    |              |                     | Contraseña:                                | Por favor ingrese contraseñ                           | a                                                       |                                |          |         |          |   |   |
|                                    |              |                     |                                            | ¿Olvidaste tu contraser                               | ña?                                                     |                                |          |         |          |   |   |
|                                    |              |                     |                                            | ACCEDER                                               |                                                         |                                |          |         |          |   |   |

Para las plazas de Directivos y especialistas están publicada en el Comunicado N° 23-2021 de la seccion del Comité de encargatura: <u>Encargaturas de directores, subdirectores y</u> <u>especialistas</u> de la página web de la UGEL 03 - <u>http://www.ugel03.gob.pe/encargaturas-</u> <u>de-director-y-subdirector/</u>

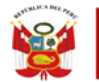

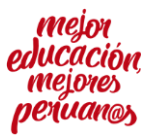

6. En la plataforma de REGISTRO DE POSTULANTES - PROCESO REGULAR DE ENCARGO PARA DIRECTIVOS Y ESPECIALISTAS DE LA UGEL 03 - PERIODO 2022: Ingrese a la sección "Registrarse"

|                     | Plazas @ Encarg                            | Núme<br>gados *La at | ro de Contacto para proble<br>ención es de 8:00 a 13:00 | emas técnicos de n<br>y 14:00 hasta las | egistro: 936097738<br>18:00, esta es solo a tra             | vés de mensajería in     | stantánea          | Whatsap;                     |
|---------------------|--------------------------------------------|----------------------|---------------------------------------------------------|-----------------------------------------|-------------------------------------------------------------|--------------------------|--------------------|------------------------------|
| Registrarse         | Acceder                                    |                      |                                                         |                                         |                                                             |                          |                    |                              |
|                     |                                            |                      | Datos P                                                 | Personales                              |                                                             |                          |                    |                              |
| TIPO DE<br>PERSONA: | Persona Natural                            | TIPO :               | DNI/LE<br>Seleccione tipo de documento                  | NUMERO<br>DOCUMENTO:                    | Ø         Ingrese númer           * Ingrese número de docum | o de documento           | ≪ CUI              | * Ingrese<br>número o<br>CUI |
| NOMBRES:            | Ingrese nombres com<br>* Campo Obligatorio | APELLIDO<br>PATERNO: | Ingrese apellido pa                                     | APELLIDO<br>MATERNO:                    | Ingrese apellido ma                                         | CARGO Y<br>MODALIDAD:    | [Sele<br>* Campo O | ccione]<br>Ibligatorio       |
| CELULAR:            | Número celular 🔇                           | CORREO:              | Ingrese correo<br>* Campo Obligatorio                   | ×                                       | CORREO:                                                     | se correo<br>Obligatorio | R                  |                              |

# 7. En la sección Registrarse: deberán completar toda la información que le solicitan:

- a. TIPO DE PERSONAL: Persona Natural
- b. TIPO DE DOCUMENTO DE IDENTIDAD: DNI / CARNET DE EXTRANJERÍA
- c. **NUMERO DE DOCUMENTO:** Ingresar el número de DNI o Carnet de Extranjería según corresponda.
- d. **CUI:** Ingresar el Código Único de Identificación (CUI), el digito final que se encuentra al final de nuestro número de DNI, tal como se ve en las siguientes imágenes.

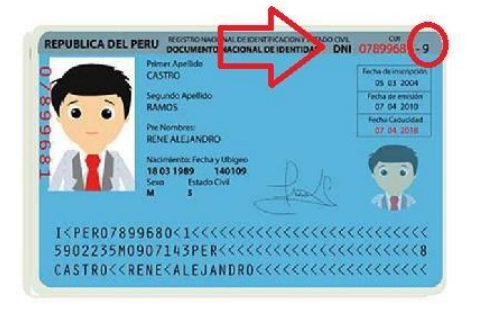

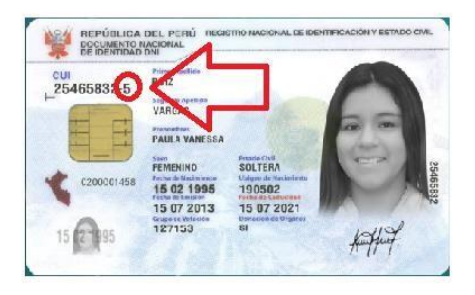

- e. NOMBRES: Tal cual aparece en el DNI / CARNET DE EXTRANJERÍA
- f. APELLIDO PATERNO: Tal cual aparece en el DNI / CARNET DE EXTRANJERÍA
- g. APELLIDO MATERNO: Tal cual aparece en el DNI / CARNET DE EXTRANJERÍA
- h. CELULAR: Ingrese su número de celular personal o uno al cual se le pueda ubicar

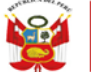

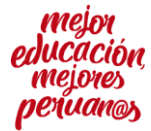

 i. CORREO: Señalar una <u>dirección de correo electrónica válida</u>, a la cual tenga acceso y que se mantenga activa durante el proceso de encargatura 2022. (tener cuidado al momento de registrar el correo electrónico para evitar errores al momento del envío de su contraseña)

Una vez completados sus datos personales deberás, deberá hacer clic en \* Acepto Términos y condiciones y deberá revisar detalladamente el contenido, porque según lo dispuesto el TUO de la Ley 27444, Ley de Procedimiento Administrativo General, está aceptando están condiciones al hacer clic en el casillero, por lo cual detallamos a continuación su contenido:

## Términos y condiciones

#### Veracidad de la información declara por el administrado

Declaro expresamente que la información ingresada en la Plataforma REGISTRO DE POSTULANTES - PROCESO REGULAR DE ENCARGO PARA DIRECTIVOS Y ESPECIALISTAS DE LA UGEL 03 - PERIODO 2022 es verdadera y conforme con lo establecido en el artículo 49 del Texto Único Ordenado de la Ley N° 27444, Ley del Procedimiento Administrativo General, y en caso de resultar falsa la información que proporciono, me sujeto a los alcances de lo establecido en el artículo 411 del Código Penal, concordante con el artículo 33 del Texto Único Ordenado de la Ley N° 27444, Ley del Procedimiento Administrativo General; autorizando a efectuar la comprobación de la veracidad de la información declarada en la presente plataforma.

#### Autorización para la notificación al correo electrónico

AUTORIZO de forma expresa y conforme a lo dispuesto por el artículo N° 20 del Texto único Ordenando de la Ley N° 27444 – Ley del Procedimiento Administrativo General, aprobado mediante el DECRETO SUPREMO № 004-2019-JUS y modificado mediante el Decreto Legislativo N° 1497, a la UNIDAD DE GESTION EDUCATIVA LOCAL 03 – UGEL 03, que me notifique el/los acto(s) administrativo(s), comunicados o documentación adicional que se emitan a consecuencia del PROCESO REGULAR DE ENCARGO PARA DIRECTIVOS Y ESPECIALISTAS DE LA UGEL 03 - PERIODO 2022 al correo electrónico consignado en presente plataforma; así mismo acuerdo que el acto administrativo, los comunicados o la documentación adicional pueda estar contenida en un archivo adjunto o un enlace web a través del cual se descargará y/o otros mecanismo que garanticen su notificación.

Tengo conocimiento que las notificaciones dirigidas a la dirección de mi correo electrónico señalada en la presente Plataforma se entiende válidamente efectuadas cuando la UGEL 03 reciba la respuesta de recepción de la dirección electrónica antes señalada; a través del acuse de recibo, el mismo que dejará constancia del acto de notificación; en concordancia a lo establecido por el artículo 20 del mencionado Texto Único Ordenado, surtiendo efectos el día siguiente que conste haber sido recibido en mi bandeja de entrada, conforme a lo previsto en el numeral 2 del artículo 25 del citado Texto Único Ordenado.

En atención a la presente autorización me comprometo con las siguientes obligaciones:

- Señalar una dirección de correo electrónica válida, a la cual tenga acceso y que se mantenga activa durante el PROCESO REGULAR DE ENCARGO PARA DIRECTIVOS Y ESPECIALISTAS DE LA UGEL 03 -PERIODO 2022.
- 2. Asegurar que la capacidad del buzón de la dirección de correo electrónico permita recibir los documentos a notificar.
- 3. Revisar continuamente la cuenta de correo electrónico, incluyendo la bandeja de *spam* o el buzón de correo no deseado.

El no tomar conocimiento oportuno de las notificaciones remitidas por la UNIDAD DE GESTION EDUCATIVA LOCAL 03 – UGEL 03, debido al incumplimiento de las presentes obligaciones, constituye exclusiva responsabilidad de mi persona.

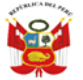

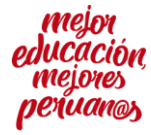

DECRETO LEGISLATIVO № 1497: DECRETO LEGISLATIVO QUE ESTABLECE MEDIDAS PARA PROMOVER Y FACILITAR CONDICIONES REGULATORIAS QUE CONTRIBUYAN A REDUCIR EL IMPACTO EN LA ECONOMÍA PERUANA POR LA EMERGENCIA SANITARIA PRODUCIDA POR EL COVID- 19

Artículo 3.- Incorporación de párrafo en el artículo 20 de la Ley Nº 27444, Ley del Procedimiento Administrativo General

Incorporase un último párrafo en el artículo 20 de la Ley Nº 27444, Ley del Procedimiento Administrativo General, cuyo texto queda redactado de la manera siguiente:

"Artículo 20.- Modalidades de notificación

(...)

El consentimiento expreso a que se refiere el quinto párrafo del numeral 20.4 de la presente Ley puede ser otorgado por vía electrónica."

#### Autorización para el tratamiento de los datos personal del administrado

En atención a los dispuesto por la Ley N° 29733, Ley de Protección de Datos Personales y su Reglamento aprobado por Decreto Supremo N° 003-2013-JUS, AUTORIZO a la UNIDAD DE GESTION EDUCATIVA LOCAL 03 – UGEL 03 al tratamiento de mis datos personales, así como cualquier otra información ingresada en la plataforma para el PROCESO REGULAR DE ENCARGO PARA DIRECTIVOS Y ESPECIALISTAS DE LA UGEL 03 - PERIODO 2022.

(\*)Acepto Terminos y condiciones

Una vez aceptados y revisados los Términos y condiciones deberá enviar la información y en la pantalla apareceré el siguiente mensaje: Ahora deberá ingresar al correo electrónico que registro previamente en la plataforma y buscar el correo remitido con sus credenciales, (revisar tanto la bandeja de entrada, así como la bandeja de spam o el buzón de correo no deseado).

|   | [UGEL03]Registro de datos Adjudicación Encargatura                                                                                                    | ÷            | Ø |
|---|----------------------------------------------------------------------------------------------------|--------------|---|
|   | Directivos > Recibidos ×                                                                                                    |              |   |
| • | consulta@ugel03.gob.pe> 10:16 (hace 4 horas) 🛣                                                                                                    | *            | : |
|   | para mi 🔹                                                                                                    |              |   |
|   | UNIDAD DE GESTION EDUCATIVA LOCAL 03                                                                                                    |              |   |
|   | Gracias por registrarse al portal de REGISTRO DE POSTULANTES -PROCESO REGULAR DE ENCA<br>PARA DIRECTIVOS Y ESPECIALISTAS DE LA UGEL 03 - PERIODO 2022, a través de este correo da<br>conocer su usuario y contraseña de ingreso al sistema : | RGO<br>mos a |   |
|   | Usuario : Tanana antina an                                                                                                    |              |   |
|   | Contraseña : rCHDUm                                                                                                    |              |   |
|   | Puede ingresar al Sistema a través del siguiente enlace : <u>Adjudicaciones</u><br>Nota: Recuerde que las mayúsculas y minúsculas afectan en la clave presente.                                                                              |              |   |
|   | Atte:                                                                                                    |              |   |
|   | UGEL03<br>Telef : (01) 6155800 Anexo: 13018 Informes<br>Atención de 8:30am a 1:00pm y 2:00 a 4:30pm<br>UGEL 03 - Av. Iquitos 918, La Victoria                                                                                                |              |   |
|   | Responder Reenviar                                                                                                    |              |   |

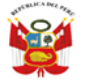

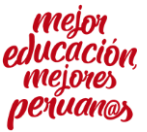

8. Una vez recibidas sus credenciales debemos volver a ingresar a la PLATAFORMA DE REGISTRO DE POSTULANTES - PROCESO REGULAR DE ENCARGO PARA DIRECTIVOS Y ESPECIALISTAS DE LA UGEL 03 - PERIODO 2022, e ingresar en la sección "ACCEDER"

## http://sistemas01.ugel03.gob.pe/encargaturadirectivoOnline/

| $\leftrightarrow$ $\rightarrow$ C | A No seg       | uro   sistemas01. | .ugel03.gob.pe/e                           | ncargaturadirectivo(                                     | Online/index.php/h                                  | nomeAdjudica           | Q       | ☆       | <b>9</b> | * |
|-----------------------------------|----------------|-------------------|--------------------------------------------|----------------------------------------------------------|-----------------------------------------------------|------------------------|---------|---------|----------|---|
| GEL 03                            | EGISTRO DE POS | TULANTES -PROCES  | SO REGULAR DE ENG                          | CARGO PARA DIRECTIV                                      | OS Y ESPECIALISTAS                                  | DE LA UGEL 03 - P      | ERIOD   | O 2022  |          |   |
| 읍 Inicio                          | 🖉 Plazas       | 🚇 Encargados      | Número de Contacto<br>*La atención es de 8 | para problemas técnicos d<br>:00 a 13:00 y 14:00 hasta l | e registro: 936097738<br>as 18:00, esta es solo a t | través de mensajería i | nstantá | nea Wha | tsapp    |   |
| Registrars                        | Acceder        | )                 |                                            |                                                          |                                                     |                        |         |         |          |   |
|                                   |                |                   |                                            | Bienvenido                                               |                                                     |                        |         |         |          |   |
|                                   |                |                   | Usuario:                                   | Por favor ingrese usuario                                |                                                     |                        |         |         |          |   |
|                                   |                |                   | Contraseña:                                | Por favor ingrese contraseña                             |                                                     |                        |         |         |          |   |
|                                   |                |                   |                                            | ¿Olvidaste tu contraseña?                                |                                                     |                        |         |         |          |   |
|                                   |                |                   |                                            | ACCEDER                                                  |                                                     |                        |         |         |          |   |

En esta sección ingresará las credenciales que se le remitieron al correo electrónico:
 USUARIO : Correo electrónico registrado en la plataforma: juanperez@gmail.com
 CONTRASEÑA : Remitida a su correo electrónico
 Y accedemos a la plataforma.

r accedentos a la plataforma.

Punto importante: se recomienda copiar directamente el usuario y clave enviada al correo en la plataforma.

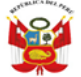

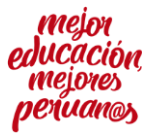

### 9. En la plataforma, ingresamos en la sección REGISTRO DE DOCUMENTACIÓN

| stro                | 6.10     | L        |                       |            |               |                   |           |                     |   |
|---------------------|----------|----------|-----------------------|------------|---------------|-------------------|-----------|---------------------|---|
| ntación             | Datos Pe | ersona   | les                   |            |               |                   |           |                     |   |
|                     | TIPO DE  | P.       | DNI/LE                | NUMERO     | ,Q,           |                   |           |                     |   |
|                     | TO:      | * Ingres | e número de documento | TO:        | * ingrese núr | nero de documento |           |                     |   |
| _)<br>io<br>ntación | NOMBRES: |          |                       | APELLIDO   |               | Q                 | APELLIDO  |                     | Q |
|                     |          | * Campo  | Obligatorio           | PATENNO.   | * Campo Obl   | igatorio          | MATERINO. | * Campo Obligatorio |   |
| 5                   | CELULAR: |          | CORRE                 | 0:         |               |                   |           |                     |   |
| ados                |          | * Campo  | Obligatorio.          | * Campo Ob | ligatorio     |                   |           |                     |   |

En la primera sección, de DATOS PERSONALES, podremos verificar la información que registramos previamente, no se deben modificar los datos previamente registrados, en caso de una corrección en el número de celular, deberá comunicarse con el teléfono para la asistencia técnica.

10. Ahora para iniciar el registro ingresamos en la sección de FORMACIÓN ACADÉMICA, donde antes de registrar cualquier información debemos tener en consideración lo siguiente:

Siguiendo lo dispuesto por los literales g) del numeral 6.5, b) del numeral 7.2.1.1 y b) del numeral 7.2.1.2 de la Norma Técnica para la encargatura en cargos de mayor responsabilidad, aprobada mediante R.V.M. N° 255-2019-MINEDU, se señala que la verificación del cumplimiento de los requisitos específicos del postulante, así como la calificación de sus expedientes se realizará con la información consignada en sus respectivos informes escalafonarios.

En atención el Comité para el procedimiento de encargo acordó necesario <u>PRECISAR</u> que en el proceso de evaluación de expedientes para determinar los postulantes aptos y su respectivo puntaje en el orden de mérito para el proceso regular de encargo 2022 ETAPA I, <u>SOLO SE TENDRÁ EN CONSIDERACIÓN LA INFORMACIÓN CONSIGNADA EN EL INFORME</u> <u>ESCALAFONARIO DEL POSTULANTE</u>, siendo la demás información presentada a través de la plataforma de encargatura complementaria para precisar criterios como fechas, especialidades, cargos, etc.; sin que ello permita acreditar algún criterio de evaluación (Puntaje) no contemplado en el Informe escalafonario del postulante.

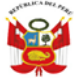

Unidad de Gestión Educativa Local N° 03

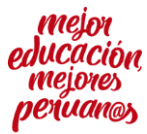

En ese sentido se les pide a los postulantes que solo registren o carguen los documentos que puedan ayudar a verificar algún dato o información ya consignada en el informe escalafonario, EN CASO DE TENER TODA SU INFORMACIÓN REVELANTE EN SU INFORME ESCALAFONARIO, para el presente proceso de encargatura, no será necesario que carguen ninguna información en esta sección.

**Carrera profesional:** 

Centro de Estudios:

(SOLO ADJUNTAR SI LA INFORMACION SEÑALADA EN EL INFORME ESCALAFONARIO NO ESTÁ COMPLETA Y SOLO PARA ACLARAR ALGUN DETALLE COMO LA DESCRIPCIÓN DEL TITULO, LA FECHA DEL TITULO O EL REGISTRO DEL TITULO ANTES LA DRE): <u>Titulo de</u> <u>docente según nivel o modalidad</u>, debe ser escando por ambas caras en formato PDF; para cargar el documento sustentatorio deberá hacer clic en "Seleccionar archivo", buscar el archivo en su PC, Tablet o Móvil, seleccionarlo y hacer clic en "abrir"; podrá verificar que el archivo fue cargado correctamente haciendo clic en "Ver PDF" en la parte inferior luego de haber guardado la información.

Nota importante: todos los documentos que van a ser cargados en la plataforma deben estar en formato PDF, en el caso del título de docente, es requisito que sea escaneado por ambas caras.

| GRADO DE DOCTOR EN EDUCACION                         |
|------------------------------------------------------|
| ESTUDIOS CONCLUIDOS DE DOCTORADO EN EDUCACION        |
| GRADO DE MAGISTER EN EDUCACION                       |
| ESTUDIOS CONCLUIDOS DE MAESTRIA EN EDUCACION         |
| TITULO DE SEGUNDA ESPECIALIDAD EN EDUCACION          |
| OTRO TITULO DE PROFESOR O DE LICENCIADO EN EDUCACION |
| OTRO TITULO PROFESIONAL UNIVERSITARIO NO PEDAGÓGICO  |

(Se les recomienda solo cargar la información antes señalada)

Revisar las consideraciones establecidas en la norma técnica ANEXO 3-A Y ANEXO 3-B

Se les reitera que <u>SOLO DEBERÁ CARGAR SUS TÍTULOS</u> SI LA INFORMACION SEÑALADA EN EL INFORME ESCALAFONARIO NO ESTÁ COMPLETA Y SOLO PARA ACLARAR ALGUN DETALLE COMO LA DESCRIPCIÓN DEL TITULO, LA FECHA DEL TITULO O EL REGISTRO DEL TITULO ANTES LA DRE, YA QUE en el proceso de evaluación de expedientes para determinar los postulantes aptos y su respectivo puntaje en el orden de mérito para el proceso regular de encargo 2022 ETAPA I, <u>SOLO SE TENDRÁ EN</u> <u>CONSIDERACIÓN LA INFORMACIÓN CONSIGNADA EN EL INFORME ESCALAFONARIO</u> <u>DEL POSTULANTE</u>

| PERÚ         | Ministerio<br>de Educación | Dirección Regional de Educación<br>de Lima Metropolitana | Unidad de Gestión<br>Educativa Local N° 03 | Comit<br>procedimie  | é para el<br>nto de encargo |
|--------------|----------------------------|----------------------------------------------------------|--------------------------------------------|----------------------|-----------------------------|
|              |                            |                                                          |                                            |                      |                             |
|              | Datos Personales           | Formación Académica Experiencia Lab                      | oral Especialización Capacitación          | Anexos               |                             |
| Registro     | Carrera Profes             | ional *                                                  | Centro de Estudios *                       |                      |                             |
| ocumentación | Documento su               | stentatorio *                                            |                                            |                      |                             |
| 2            | Seleccionar                | archivo No se eligió archivo                             |                                            |                      |                             |
|              | NOTA! Format               | o de Archivo : PDF y tamaño máximo 8 MB.                 |                                            |                      |                             |
| ocumentación | Guardar                    | informacion                                              |                                            |                      |                             |
| <b>B</b>     | Nro carrer                 | a Profesional                                            | Centro de Estudios                         | Doc<br>Sustentatorio | Acciones a Realizar         |
| Resultados   | 1                          | TITULO PROFESIONAL DE DOCENTE NIVEL INI                  | CIAL UNIVERSIDAD SAN<br>MARCOS             | ver PDF              | Editar<br>Eliminar          |
| En linea     | 2                          | GRADO DE DOCTOR EN EDUCACION                             | UNIVERSIDAD SAN<br>MARCOS                  | ver PDF              | Editar<br>Eliminar          |
|              | 3 ESTU                     | JDIOS CONCLUIDOS DE DOCTORADO EN EDU                     | CACION UNIVERSIDAD SAN<br>MARCOS           | ver PDF              | Editar<br>Eliminar          |
|              | 4                          | GRADO DE MAGISTER EN EDUCACION                           | UNIVERSIDAD SAN<br>MARCOS                  | ver PDF              | Editar                      |
|              | 5 TI                       | TULO DE SEGUNDA ESPECIALIDAD EN EDUCA                    | CION UNIVERSIDAD SAN<br>MARCOS             | ver PDF              | Editar                      |
|              | 6 (                        | DTRO TITULO DE PROFESOR O DE LICENCIADO<br>EDUCACION     | D EN UNIVERSIDAD SAN<br>MARCOS             | ver PDF              | Editar                      |
|              |                            |                                                          |                                            |                      |                             |

1

Una vez completada la información señalada en formato PDF hacemos clic en "Guardar Información" y nos aparecerá el siguiente mensaje

|        | Dialogo                          |
|--------|----------------------------------|
| Regist | tro Creado Satisfactorimente Los |
| c      | latos del pdf fueron subidos     |
|        | correctamente.                   |
|        | 010                              |

Y en la parte inferior de la pantalla se podrá visualizar la documentación sustentaría cargada; se recomienda que verifique que el documento fue correctamente guardado, ingresando en la opción "ver PDF", en caso de error en la información o en el documento sustentatorio, la plataforma le permite editar la información o eliminar y volver a ingresarla.

| Nro | carrera Profesional                         | Centro de Estudios        | Doc<br>Sustentatorio | Acciones a Realizar |
|-----|---------------------------------------------|---------------------------|----------------------|---------------------|
| 1   | TITULO PROFESIONAL DE DOCENTE NIVEL INICIAL | UNIVERSIDAD SAN<br>MARCOS | ver PDF              | Editar<br>Eliminar  |

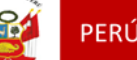

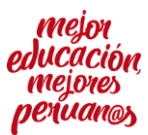

11. Una vez completo el ingreso de la INFORMACIÓN ACADÉMICA, procedemos al registro de la EXPERIENCIA LABORAL, donde vamos a registrar la siguiente información:

Se les reitera que <u>SOLO DEBERÁ CARGAR DOCUMENTACION EN ESTA SECCIÓN</u> SI LA INFORMACION SEÑALADA EN EL INFORME ESCALAFONARIO NO ESTÁ COMPLETA Y SOLO PARA ACLARAR ALGUN DETALLE COMO LA CARGO, FECHA DE INICIO O FIN, ETC. en el proceso de evaluación de expedientes para determinar los postulantes aptos y su respectivo puntaje en el orden de mérito para el proceso regular de encargo 2022 ETAPA I, <u>SOLO SE</u> <u>TENDRÁ EN CONSIDERACIÓN LA INFORMACIÓN CONSIGNADA EN EL INFORME</u> <u>ESCALAFONARIO DEL POSTULANTE</u>

Descripción: Para el proceso de encargatura se puede acreditar 2 tipos de experiencia:

a) TIEMPO DE SERVICIO: Se sustenta con el acto resolutivo de nombramiento como docente (SOLO SE TENDRÁ EN CONSIDERACIÓN LA INFORMACIÓN CONSIGNADA EN EL INFORME ESCALAFONARIO DEL POSTULANTE)

(No se considera como tiempo de servicios oficiales en la carrera, el periodo de licencia sin goce, suspensión y separación temporal por medida disciplinaria o mandato judicial, auxiliares de educación, administrativos, contratos; ni los años de formación profesional reconocidos o no por resolución.)

b) EXPERIENCIA EN EL CARGO: Acto resolutivo de designación o encargatura COMO DIRECTIVO O ESPECIALISTAS DE EDUCACIÓN (de marzo a diciembre) SOLO SE TENDRÁ EN CONSIDERACIÓN LA INFORMACIÓN CONSIGNADA EN EL INFORME ESCALAFONARIO DEL POSTULANTE

Se le asignará un punto por cada acto resolutivo que acredite experiencia en el mismo cargo al que postula, siempre y cuando este indique un año lectivo completo (de marzo a diciembre)

# SOLO PARA POSTULANTES PARA LOS CARGOS DE DIRECTIVOS Y ESPECIALISTAS DE EDUCACIÓN EN LA MODALIDAD CETPRO

c) EXPERIENCIA EN EL SECTOR PRODUCTIVO: Se otorga por cada año de experiencia comprobada – Se acredita con constancias y/o certificado de trabajo, boletas de pago, boleta de venta, recibos por honorarios, contrato de trabajo

**Documento sustentatorio:** Deberá escanear en un solo **PDF TODO EL RUBRO DE EXPERIENCIA QUE DESEA ACREDITAR**:

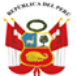

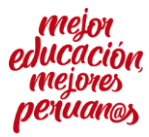

**NOTA IMPORTANTE:** Se recomienda que se escanee en un solo PDF toda la experiencia por cada rubro y teniendo en consideración las especificaciones técnicas establecidas por la norma técnica (Resolución Viceministerial N° 255-2019-MINEDU)

| Datos Personal | es Formación Académica   | Experiencia Laboral | Especialización      | Capacitación                               | Anexos       |          |          |
|----------------|--------------------------|---------------------|----------------------|--------------------------------------------|--------------|----------|----------|
| Descripciór    | n (max 180 caracteres) * | Doc                 | cumento sustentatori | o *                                        |              |          |          |
|                |                          | [<br>ои             | Seleccionar archivo  | No se eligió archivo<br>ivo : PDF y tamaño | máximo 8 MB. |          |          |
| Guar           | dar informacion          |                     |                      |                                            |              |          |          |
| Nro D          | escripción               |                     |                      | Do                                         | ocumento     | Acciones |          |
| 1              | ACTO RESOLUTIVO          | DE NOMBRAMIENTO CO  | MO DOCENTE 2010      | l                                          | ver PDF      | Editar   | Eliminar |
| 2              | ACTOS RESOLUTIVOS D      | E ENCARGATURA COMO  | DIRECTIVO 2014-2     | 018                                        | ver PDF      | Editar   | Eliminar |

Y en la parte inferior de la pantalla se podrá visualizar la documentación sustentaría cargada; se recomienda que verifique que el documento fue correctamente guardado, ingresando en la opción "ver PDF", en caso de error en la información o en el documento sustentatorio, la plataforma le permite editar la información o eliminar y volver a ingresarla

NOTA IMPORTANTE, PARA EL PRESENTE PROCESO DE ENCARGATURA UNICAMENTE LOS POSTULANTES PARA LOS CARGOS DE DIRECTIVOS Y ESPECIALISTAS DE EDUCACIÓN EN LA MODALIDAD **CETPRO** SERÁN EVALUADOS EN CUANTO A SUS DIPLOMADOS, CAPACITACIONES, CURSO, SEGUNDA ESPECIALIDAD EN GESTION DE ACUERDO A LO SEÑALADO EN EL ANEXO 3-B DE LA NORMA TÉCNICA Y SOLO SE TENDRÁ EN CONSIDERACIÓN LA INFORMACIÓN CONSIGNADA EN EL INFORME ESCALAFONARIO DEL POSTULANTE.

12. Una vez completo el ingreso de la EXPERIENCIA LABORAL, procedemos al registro de los <u>ANEXOS</u>, donde vamos a registrar la siguiente información:

Siguiendo lo dispuesto por los literales g) del numeral 6.5, b) del numeral 7.2.1.1 y b) del numeral 7.2.1.2 de la Norma Técnica para la encargatura en cargos de mayor responsabilidad, aprobada mediante R.V.M. N° 255-2019-MINEDU, se señala que la verificación del cumplimiento de los requisitos específicos del postulante, así como la calificación de sus expedientes se realizará con la información consignada en sus respectivos informes escalafonarios.

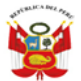

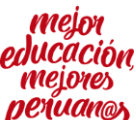

- 🔶 C 🔺 No seguro | sistemas01.ugel03.gob.pe/encargaturadirectivoOnline/index.php/adjudicac... 💁 🍳 🛧

|      | Datos Personales                                                          | Formación Académica                                                                                                    | Experiencia Laboral                                                                                                  | Especialización                                                                     | Capacitación An                                                           | exos                                           |
|------|---------------------------------------------------------------------------|----------------------------------------------------------------------------------------------------|----------------------------------------------------------------------------------------------------|-------------------------------------------------------------------------------------|---------------------------------------------------------------------------|------------------------------------------------|
| ción | Nuevo Anexo                                                               |                                                                                                    |                                                                                                    |                                                                                     |                                                                           |                                                |
|      | Siguiendo lo dis                                                          | puesto por los literales g)                                                                                                 | del numeral 6.5, b) del n                                                                                            | umeral 7.2.1.1 y b) de                                                              | el numeral 7.2.1.2 de la M                                                | Norma Técnica para la                          |
|      | encargatura en o<br>cumplimiento de<br>consignada en s<br>NOTA! Subir los | argos de mayor responsal<br>e los requisitos específicos<br>us respectivos informes es<br>archivos en formato PDF y         | oilidad, aprobada mediar<br>del postulante, así como<br>calafonarios.<br>/ tamaño máximo 8 MB.                       | ite R.V.M. Nº 255-201<br>la calificación de sus                                     | .9-MINEDU, se señala qu<br>expedientes se realizara                       | ue la verificación del<br>á con la información |
|      |                                                                           | 1                                                                                                    | tems                                                                                                    |                                                                                     | Descargar Formato                                                         | Subir Docume                                   |
| ción | FORMULARI<br>DE ENCARG(<br>a la modali                                    | D DE REGISTRO DE PART<br>D PERIODO 2022 - Solo s<br>dad a la que postula, una<br>trónico (OBI IGATORIO C                    | TCIPANTES PARA EL P<br>e debe completar el for<br>vez culminado el mismo<br>OMPI FTARI O - no se n                   | ROCESO REGULAR<br>mulario de acuerdo<br>o se le remitirá al<br>ecesita cargar el    | 1) FORMULARIO -<br>MODALIDAD EBR, EF<br>ESPECIAL Y EBA<br>2) FORMULARIO - | No es necesa<br>BR subir el formul             |
|      |                                                                           | for                                                                                                    | mulario)                                                                                                    |                                                                                     | MODALIDAD CETPR                                                           | 0                                              |
| DS   | Recolección d                                                             | le datos:FORMATO DE RE<br>PARA CONTAC                                                                                       | COLECCION DE DATOS<br>TO (OBLIGATORIO)                                                                               | Y AUTORIZACIÓN                                                                      | 👃 Descargar                                                               | Seleccionar                                    |
|      |                                                                           | Anexo 2: RVM N° 155-20                                                                                                    | 19-MINEDU (OBLIGAT                                                                                                   | DRIO)                                                                               | 🛃 Descargar                                                               | Seleccionar                                    |
|      | Escala Magist<br>postulante                                               | erial: Informe escalafona<br>s que no están nombrado                                                                        | rio actualizado - <mark>(</mark> obliga<br>s en la Ugel 03 - de lim                                                  | torio para todos los<br>a metropolitana)                                            |                                                                           | Seleccionar                                    |
|      | Reconocimie<br>felicitación p<br>de l                                     | nto: Resolución Ministeria<br>or conducta meritoria, tra<br>a LRM y 76.2 literal a. y b                                     | al o Directoral Regional<br>ayectoria y excelencia pr<br>o. de su reglamento) (Of                                    | de agradecimiento<br>ofesional. (Art. 42<br>°CIONAL)                                |                                                                           | Seleccionar                                    |
|      | Documento<br>del último co<br>(Solo se ag<br>cuadro de n                  | que sustenta que el posto<br>oncurso de acceso a cargo<br>plica al cuadro de Meritos<br>neritos final del proceso o<br>(OPi | ulante haya integrado el<br>, en el mismo cargo y n<br>establecido por el MINI<br>le encargatura convocad<br>CIONAL) | . cuadro de mérito<br>ivel al que postula<br>EDU, no aplica el<br>lo por las UGELs) |                                                                           | Seleccionar                                    |
|      |                                                                           |                                                                                                    |                                                                                                    |                                                                                     | 1                                                                         |                                                |

#### **RESUMEN:** DOCUMENTOS DE **PRESENTACIÓN OBLIGATORIA:**

- 1. <u>FORMULARIO DE REGISTRO DE PARTICIPANTES PARA EL PROCESO REGULAR DE ENCARGO</u> <u>PERIODO 2022</u> - Solo se debe completar 1 de los 2 formularios - de acuerdo a la modalidad a la que postula, una vez culminado el mismo se le remitirá al correo electrónico (<u>OBLIGATORIO COMPLETARLO</u> - no se necesita cargar el formulario en la plataforma)
  - **1.1** <u>FORMULARIO MODALIDAD EBR, EBR ESPECIAL Y EBA</u> (PARA DIRECTIVOS Y ESPECIALISTAS DE LA MODALIDAD EBR, EBR ESPECIAL Y EBA) O
  - 1.2 <u>FORMULARIO MODALIDAD CETPRO</u> (PARA DIRECTIVOS Y ESPECIALISTAS DE LA MODALIDAD <u>CETPRO</u>.

<u>IMPORTANTE:</u> SOLO SE TOMARÁ EN CONSIDERACION LO DECLARADO EN EL PRIMER FORMULARIO, NO DEBE COMPLETAR UN SEGUNDO FORMULARIO O PODRÍA SER DESCALIFICADO ENTIENDO EL SEGUNDO REGISTRO COMO UNA NUEVA POSTULACION EN LA MISMA ETAPA DEL PROCESO.

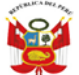

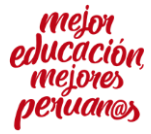

- <u>Recolección de datos:</u> FORMATO DE RECOLECCION DE DATOS Y AUTORIZACIÓN PARA CONTACTO (OBLIGATORIO) - proceso de encargatura. (se adjunta formato)
- 3. <u>Anexo 2</u> DECLARACION JURADA PARA ENCARGATURAS RVM N° 155-2019-MINEDU (OBLIGATORIO)
- 4. Escala Magisterial: <u>Informe escalafonario actualizado</u> (OBLIGATORIO PARA TODOS LOS POSTULANTES QUE NO ESTÁN NOMBRADOS EN LA UGEL 03 - DE LIMA METROPOLITANA)
- 5. Reconocimientos <u>Resolución Ministerial</u> o <u>Directoral Regional</u> de agradecimiento felicitación por conducta meritoria, trayectoria y excelencia profesional. (Art. 42 de la LRM y 76.2 literal a. y b. de su reglamento) (OPCIONAL) <u>SOLO DEBERÁ CARGAR INFORMACION EN ESTE ANEXO PARA ACLARAR O SEÑALAR ALGUN DETALLE NO CONTEMPLADO EN LA INFORMACIÓN CONSIGNADA EN EL INFORME ESCALAFONARIO DEL POSTULANTE, NO INCLUIR R.M. O R.G. NO CONTEMPLADAS EN EL INFORME ESCALAFONARIO YA QUE NO SE EVALUARÁN</u>
- 6. Documento que sustenta que el postulante haya integrado el cuadro de mérito del último concurso de acceso a cargo, en el mismo cargo y nivel al que postula (Solo se aplica al concurso de acceso a cargos realizado por el MINEDU, no al proceso de encargatura realizado por el Comité de encargatura de la UGEL 03 en aplicación de sus funciones, por lo cual si no integró el cuadro de meritos del MIMEDU no le correspondería puntaje en este criterio. En caso de si haber participado e integrar el cuadro de Méritos del MINEDU, deberá cargar las evidencias) (OPCIONAL)
- 7. DNI: (ANVERSO Y REVERSO)(OPCIONAL)

| Una vez cargado los ANEXOS OBLIGATORIOS y<br>– Tutorial se procederá a hacer clic en el Botór | los OPCIONALES se      | egún lo s | <mark>eñalado</mark> | o en la presente Guía |
|-----------------------------------------------------------------------------------------------|------------------------|-----------|----------------------|-----------------------|
| En caso que desea modificar los anexos debe                                                   | rá hacer clic en el Br | Botón     | Editar               | , carga el anexo a    |
| actualizar y luego hace clic <mark>en el Botón</mark>                                         | Actualizar Anexos      |           |                      |                       |

13. Una vez completo el ingreso de los ANEXOS, procedemos a la sección ENVIO DE DOCUMENTACIÓN, donde vamos a VERIFICAR POR ULTIMAS VER LA INFORMACIÓN QUE CARGAMOS ANTES DE ENVIARLA, deben tener en cuenta que la información enviada no se va a poder modificar; ahora hacemos clic en "Presentar documentación"

| 1                           | Lista | a de Documentación                                 |                        |                        |                          |     |                                                      |
|-----------------------------|-------|----------------------------------------------------|------------------------|------------------------|--------------------------|-----|------------------------------------------------------|
| Registro<br>locumentación   |       | Etapa                                              | Fecha Inicio           | Fecha Fin              | Modalidad                | Dni |                                                      |
| 2<br>Envio<br>rocumentación |       | 1 Etspa Registro documenteción Total Registros : 1 | 25/06/2020<br>00:00:00 | 26/06/2020<br>23:59:59 | ENCARGATURA<br>DIRECTIVO |     | Presentar documentación                              |
| Resultados                  |       |                                                    |                        |                        |                          |     | و علي المعالي (C 2 - 20 ETI<br>سما معالي ghts reserv |

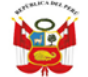

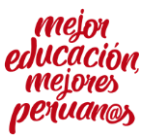

14. Dentro de la sección "Presentar documentación" podremos verificar toda la información que cargamos; podremos visualizarla haciendo clic en el botón o haciendo clic en la palabra "descargar" que aparece al lado de cada documento cargado, en caso de error o que algún documento no cargo o por error se cargó un documento incorrecto, podemos modificarlo o volver a cargarlo.

| ŧ   | Fase | Items                                   | Descripcion                                                                        |                              | Estado       | Documen  |
|-----|------|-----------------------------------------|------------------------------------------------------------------------------------|------------------------------|--------------|----------|
| L   | 1    | DNI                                     | (ANVERSO Y REVERSO)                                                                |                              | Subido       | S Modifi |
| 2 1 | 1    | GRADOS Y TÍTULOS<br>(ANVERSO Y REVERSO) | BACHILLER, TITULO UNIVERSITARIO, TÍTULO TE<br>(PUEDE SER MÁS DE UN TITULO O GRADO) | CNICO, TÍTULO TECNOLÓ        | )GICO Subido | S Modifi |
|     |      |                                         | 1 TITULO PROFESIONAL DE DOCENTE<br>NIVEL INICIAL                                   | UNIVERSIDAD SAN De<br>MARCOS | escargar     |          |
|     |      |                                         | 2 GRADO DE DOCTOR EN<br>EDUCACION                                                  | UNIVERSIDAD SAN De<br>MARCOS | escargar     |          |
|     |      |                                         | 3 ESTUDIOS CONCLUIDOS DE DOCTORADO<br>EN EDUCACION                                 | UNIVERSIDAD SAN De<br>MARCOS | escargar     |          |
|     |      |                                         | 4 GRADO DE MAGISTER EN<br>EDUCACION                                                | UNIVERSIDAD SAN De<br>MARCOS | escargar     |          |
|     |      |                                         | 5 TITULO DE SEGUNDA ESPECIALIDAD EN                                                | UNIVERSIDAD SAN De           | escargar     |          |

Una vez verificado que se han cargado correctamente todos los documentos y que son los documentos que sustentan lo solicitado, hacemos clic en "enviar documentación".

| Confirmación de envio                                                                                                    | ×   |
|----------------------------------------------------------------------------------------------------|-----|
| Estimado J<br>¿Esta seguro de enviar la documentación al especialista de la Ugel ?, u<br>vez enviada la información no podra ser reenviado. | ina |
| Cerrar Enviar documentad                                                                                                    | ión |

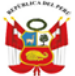

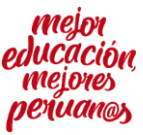

Puede verificar que su información fue presentada retrocediendo a la sección envío de documentación donde podrá verificar el estado.

| a de D | )ocumentación                |                     |                     |                              |          |                                 |
|--------|------------------------------|---------------------|---------------------|------------------------------|----------|---------------------------------|
|        | Etapa                        | Fecha Inicio        | Fecha Fin           | Modalidad                    | Dni      |                                 |
| 1      | Etapa Registro documentación | 09/11/2020 15:00:00 | 11/11/2020 23:59:59 | DIRECTIVO / EBR - SECUNDARIA | 70182815 | Documentación ya fue presentada |
| Tota   | Registros : 1                |                     |                     |                              |          |                                 |

RECUERDE QUE EL PROCESO DE REGISTRO IMPLICA DOS PASOS CARGAR SU DOCUMENTACIÓN (PASO 1) Y ENVIAR SU DOCUMENTACION (PASO 2) EN LA PLATAFORMA PARA COMPLETAR EL PROCESO DE POSTULACIÓN, SI SOLO CARGA SU DOCUMENTACIÓN Y NO COMPLETA EL ENVIÓ, SEGÚN LA GUÍA - TUTORIAL NO SE TENDRÁ COMO COMPLETADO SU PROCESO DE REGISTRO Y NO PODRÁ PARTICIPAR EN EL PROCESO;

Con ello habremos culminado el registro de la información para el proceso de encargatura de directivos, en la sección de documentación aparece en lugar de "presentar documentación", aparece "Documentación Presentada" y solo tenemos que esperar la fecha de evaluación de los expedientes, durante la cual nos llegará al correo electrónico registrando un mensaje indicando que estamos aptos para proceder a la adjudicación o señalando las observaciones de acuerdo a la norma técnica.